## 畢業、離校狀態查詢操作說明

※【限當學期學士班應屆學生(含延畢生及申請提前畢業生)查詢】 請至本校首頁→教務處→註冊組首頁點選右側【應屆生畢業離校查詢入口】

| <b>S</b> 1 | tep1                       |                                                                                              |        |
|------------|----------------------------|----------------------------------------------------------------------------------------------|--------|
| L          | 註 冊<br>Registratio         | 静大首頁 管<br>pn Section                                                                         | 管理入口   |
|            | 最新消息  單位介紹  學              | 雜費 申請表單 統計資料 法令規章 教務處首頁 網站導覽 國際字 搜尋                                                          |        |
|            |                            | Envision of Academic Affairs<br>Envision of Academic Affairs<br>Envision of Academic Affairs | ~      |
|            | 新生專區                       | 最新消息                                                                                         |        |
|            | ◎ 報到注意事項                   | * 107學年 點選【應屆生畢業離校查詢入口】 2019-08 04 (風 臺灣線                                                    | 行      |
|            | ◎ 入學相關資訊                   | ■ 107學年 2019-06-04                                                                           | n alla |
|            |                            | 107學年度第2學期日間部【碩士班】畢業生離校手續暨領取學位證書公告 2019-06-04 應個生生 離校查詢                                      | 産業入口   |
|            | ◎ 學雜書收書                    | ※ 109學年度一貫修讀學、碩士學位審核通過名單 2019-05-29                                                          |        |
|            | <ul> <li>注册 須 知</li> </ul> | ※ 函轉教育部「落實學位授予法第17條遏止學位授予舞弊情事規定」,請查照。 2019-05-21                                             | Ц      |
|            |                            |                                                                                              |        |

| ndows Internet Exp                                                                                                    | plorer                                                                                                    |                                                                                                    |                                                                                                    |                                                          |
|----------------------------------------------------------------------------------------------------|----------------------------------------------------------------------------------------------------|----------------------------------------------------------------------------------------------------|----------------------------------------------------------------------------------------------------|----------------------------------------------------------|
| ▼ 人 http://203.64.173.87/<br>編輯(E) 検調(C) 世的早                                                                                                    | ~ecampus/GraduateQuery/index.php<br>審(A) 丁目(T) 診問(U)                                                                                                    |                                                                                                    | Google                                                                                                    |                                                          |
|                                                                                                    |                                                                                                    | ・ 📲・ 🙋 分享・ 💁 ・ 💷 網頁註解 ・ 💱 拼字檢査 ・ 🚂 都                                                                                                    | 翻譯 🔹 📔 自動塡入 🔹 🌛 🛛 🔌                                                                                                    | ♦ • ● 登入 •                                               |
| 😞 登入頁面                                                                                                    |                                                                                                    |                                                                                                    | 🟠 • 🔊 - 🖶 • 🔂 #                                                                                                    | 関頁(12) 👻 🍈 工具                                            |
| 1.2                                                                                                    |                                                                                                    |                                                                                                    |                                                                                                    |                                                          |
|                                                                                                    | X,                                                                                                    | 用类磁标本制                                                                                                    |                                                                                                    |                                                          |
| (÷                                                                                                    | 9                                                                                                    | 華未離牧宣詞                                                                                                    | 长、振动(朝日)                                                                                                    | 、 惊 雁 ( 1                                                |
| X a                                                                                                    |                                                                                                    |                                                                                                    | 颗人恨號(学號)                                                                                                    | 、密碼()                                                    |
|                                                                                                    | <u>~~</u>                                                                                                    | <b>善由</b> 仲容3                                                                                                    | 分證後9%)後宜                                                                                                    | :~                                                       |
|                                                                                                    |                                                                                                    | 帳號:                                                                                                    | C. Commission                                                                                                    |                                                          |
|                                                                                                    |                                                                                                    | 密碼:                                                                                                    | 22.29                                                                                                    |                                                          |
|                                                                                                    |                                                                                                    | 1 輾脫寬腳脫,漆視寬身公證後9碼。                                                                                                    | 登入                                                                                                    |                                                          |
|                                                                                                    |                                                                                                    | 2.限99學年度第1學期學士班應屆學生了                                                                                                    | 查詢。                                                                                                    |                                                          |
|                                                                                                    |                                                                                                    |                                                                                                    |                                                                                                    |                                                          |
|                                                                                                    |                                                                                                    |                                                                                                    |                                                                                                    |                                                          |
|                                                                                                    |                                                                                                    |                                                                                                    |                                                                                                    |                                                          |
|                                                                                                    |                                                                                                    |                                                                                                    |                                                                                                    |                                                          |
|                                                                                                    |                                                                                                    |                                                                                                    |                                                                                                    |                                                          |
|                                                                                                    |                                                                                                    |                                                                                                    |                                                                                                    |                                                          |
|                                                                                                    |                                                                                                    |                                                                                                    |                                                                                                    |                                                          |
|                                                                                                    |                                                                                                    |                                                                                                    |                                                                                                    |                                                          |
|                                                                                                    |                                                                                                    |                                                                                                    |                                                                                                    |                                                          |
| ep3、狀況一<br>成離校單位辨                                                                                                    | 、109/1/6~1/31<br>理即可,不需列日                                                                                                    | . <mark>期間內經查詢未畢業</mark> ,亦未完<br>印離校單。                                                                                                    | ● 網際網路<br>成離校(如離校狀態)                                                                                                    | ₹10<br>• 直接至                                             |
| ep3、狀況一<br>成離校單位辨                                                                                                    | 、109/1/6~1/31<br>理即可,不需列日<br>203.64.173.87/-ecampus/GraduateQuery/g                                                                                                    | <mark>期間內經查詢未畢業,亦未完</mark><br>印離校單。<br><sup>graduuse_query.php</sup>                                                                                                    | ● 網際網路<br>成離校(如離校狀態)<br>>>>>>>>>>>>>>>>>>>>>>>>>>>>>>>>>>>>>                                                                                                    | • 直接至                                                    |
| ep3、狀況一<br>成離校單位辨<br><sup>(金)</sup> · (金) · (金) · (2) · (2) ·                                                                                                    | 、109/1/6~1/31<br>理即可,不需列日<br>203.64.173.87/-ecampusGradualeQuery/g<br>現(2) 我的最爱(a) 工具(2) 說明                                                                                                    | 期間內經查詢未畢業,亦未完<br>印離校單。<br>gaduate_guery.php<br>個                                                                                                    | ● 網際網路<br>成離校(如離校狀態)<br>>>>>>>>>>>>>>>>>>>>>>>>>>>>>>>>>>>>>                                                                                                    | ●直接至                                                     |
| ep3、狀況一<br>成離校單位辨                                                                                                    | 、109/1/6~1/31<br>理即可,不需列印<br>20364.173.87/-ecompusGradusteQuery/g<br>親(Y) 我的最愛(A) 工具(T) 説明<br>注議的網站(2)・ 2) 建議的網站(2)<br>06-24 1447-28                                                                                                    | 期間内經查詢未畢業,亦未完<br>印離校單。<br>Enduske_query.php<br>(ED<br>目目頂緒 @ 强費的 Hotmail                                                                                                    | ● 網際網路<br>成離校(如離校狀態)<br>>>>>>>>>>>>>>>>>>>>>>>>>>>>>>>>>>>>>                                                                                                    | ₹10<br>• 直接至                                             |
| ep3、狀況一<br>成離校單位辨<br>僅案® 編輯@ 输<br>◆ 我的最要 含<br>▲ 畢業離校童詞 2011-                                                                                                    | 、109/1/6~1/31<br>理即可,不需列目<br>203.64.173.87/-ecampus?orad ualeQuery/g<br>現(Y) 我的最愛(A) 工具(T) 説明<br>達講的網話(2)、 2) 建議的網話(2)<br>06-24.14.47.28                                                                                                    | <mark>期間內經查詢未畢業,亦未完</mark><br>印離校單。<br>graduate_query php<br>(ED<br>目訂連結 @ 强實的 Hotmail                                                                                                    | ● 網際網路<br>成離校(如離校狀態)<br>>>>>>>>>>>>>>>>>>>>>>>>>>>>>>>>>>>>>                                                                                                    | ₹10<br>• 直接至<br>ऄ • 6                                    |
| ep3、狀況一<br>成離校單位辨<br><sup>値案</sup> 만 編輯 (2) (1)<br>☆ <sup>1100</sup><br><sup>値</sup> 案 (2) 編輯 (2) (1)                                                                                                    | 、109/1/6~1/31<br>理即可,不需列印<br>203.64.173.87/-ecampus/GraduateQuery/g<br>親(Y) 我的最爱(A) 工具(T) 説明<br>建議的網站 (A) - ② 建議的網站 @<br>06-24.14.47.28                                                                                                    | <mark>期間内經查詢未畢業,亦未完</mark><br>印離校單。<br>graduake_query.php<br>(ED<br>自訂連結 @ 强實的 Hotmail                                                                                                    | <ul> <li>● 網際網路</li> <li>成離校(如離校狀態)</li> <li>● ● ● × ○ Bing</li> </ul>                                                                                                    | ₹10<br>• 直接至                                             |
| ep3、狀況一<br>成離校單位辨<br><sup>僅案© 編輯</sup> © <sup>編輯</sup><br>◆ #的最要 <b>○</b><br><sup>▲</sup> 畢業離校查詢 2011-                                                                                                    | <ul> <li>109/1/6~1/31</li> <li>建即可,不需列目</li> <li>203.64.173.87/-ecompus/Orad ualeQuery/g</li> <li>現() 我的最愛(A) 工具() 説明</li> <li>建築的網話(2)・ 2 建築的網話(2)</li> <li>06-24.14.47:28</li> </ul>                                                                                                    | <mark>期間內經查詢未畢業,亦未完</mark><br>印離校單。<br>gaduate_query php<br>@<br>目前連結 @ 强曹的 Hotmail<br>畢業離校查詢                                                                                                    | <ul> <li>▲ 網際網路</li> <li>成離校(如離校狀態)</li> <li>● ● ● × ● Bing</li> </ul>                                                                                                    | ₹10<br>• 直接至                                             |
| ep3、狀況一<br>成離校單位辨<br><sup>僅案</sup> 編輯 (2) 編輯<br>★ 我的最爱 இ<br>▲ 畢業離校宣詞 2011-                                                                                                    | 、109/1/6~1/31<br>理即可,不需列印<br>203.64.173.87/-ecampus/GraduateQuery/g<br>現(2) 我的最爱(A) 工具(T) 説明<br>建慎的網站(2) - @ 建議的網站(2)<br>06-24 14.47.28                                                                                                    | <mark>期間内經查詢未畢業,亦未完</mark><br>印離校單。<br>geduak_gweryphp<br>@<br>@<br>目前頂結 @ 强實的 Hotmail<br>畢業離校査詢                                                                                                    | <ul> <li>▲ 網際網路</li> <li>「成離校(如離校狀態)</li> <li>● ● × ○ Bag</li> </ul>                                                                                                    | ₹10<br>• 直接至<br>ゐ • 5                                    |
| ep3、狀況一<br>成離校單位辨<br><sup>僅案</sup> © 編輯© 輸<br>◆ 我的最要 論 [<br>▲ 畢業離校查詢 2011-                                                                                                    | <ul> <li>109/1/6~1/31</li> <li>建即可,不需列目</li> <li>203.64.173.87/-ecompus/Orad uake/Query/g</li> <li>現() 我的最愛(A) 工具() 説明</li> <li>建築的網話(2)・ 2) 建議的網話(2)</li> <li>1447:28</li> </ul>                                                                                                    | 期間內經查詢未畢業,亦未完<br>印離校單。<br>gadwate_queryphp<br>@<br>■目前連結 @ 强曹的 Hotmail<br>畢業離校査詢                                                                                                    | <ul> <li>▲ 網際網路</li> <li>成離校(如離校狀態)</li> <li>● ● ★ × ● Bing</li> </ul>                                                                                                    | ₹10<br>• 直接至                                             |
| ep3、狀況一<br>成離校單位辨<br><sup>確</sup> 案[2] 編輯[2] 檢<br><sup>檢</sup> 素的嚴愛 இ<br>▲ <sup>異業離校</sup> 查詢 2011-1                                                                                                    | <ul> <li>109/1/6~1/31</li> <li>理即可,不需列印</li> <li>203.64.173.87/-ecampus/GraduateQuery/a</li> <li>現() 我的最爱(A) 工具() 説明</li> <li>建議的網站(2) @ 建議的網站 @</li> <li>06-24.14.47.28</li> </ul>                                                                                                    | <mark>期間内經查詢未畢業,亦未完</mark><br>印離校單。<br><sup>gedusb_gueryphp</sup><br>(2)<br>自計連結 2 強費的 Hotmail<br>畢業離校査詢<br>班級: 學驗: 姓名                                                                                                    | <ul> <li>▲ 網際網路</li> <li>「成離校(如離校狀態)</li> <li>● ● × ● Bag</li> <li>● ● × ● Bag</li> <li>:</li> </ul>                                                                                                    | ₹,10<br>• 直接至<br>@ • 5                                   |
| ep3、狀況一<br>成離校單位辨<br><sup>僅案® 編輯® 輸輸</sup><br>★ #的錄要 இ<br>▲ #業離校童詞 2011-                                                                                                    | <ul> <li>109/1/6~1/31</li> <li>建即可,不需列印</li> <li>203.64.173.87/-ecompus?orad uateQuery/g</li> <li>現() 我的最愛(A) 工具() 説明</li> <li>建請的網站(2) ② 建請的網站(2)</li> <li>1447:28</li> </ul>                                                                                                    | 期間内經查詢未畢業,亦未完<br>印離校單。<br>gadwate_query php<br>@<br>自聞T連結 @ 免費的 Hormail<br>畢業離校査詢<br>班級: 學驗: 姓名<br>畢業狀態                                                                                                    | <ul> <li>▲ #\$\$\$#\$\$\$</li> <li>「成離校(如離校狀態)</li> <li>● ● × ● Bing</li> <li>● ● × ● Bing</li> </ul>                                                                                                    | ₹10<br>• 直接至                                             |
| ep3、狀況一<br>成離校單位辨<br><sup>僅案[2]</sup> 編輯[2] 檢<br><sup>一</sup><br><sup>全</sup> 我的最愛<br><sup>●</sup> <sup>●</sup> <sup>●</sup> <sup>●</sup> <sup>●</sup><br><sup>●</sup> <sup>●</sup> <sup>●</sup> <sup>●</sup>                                                                                                    | <ul> <li>109/1/6~1/31</li> <li>理即可,不需列印</li> <li>20354.173.87/-ecampus/GraduateQuery/a</li> <li>現(1) 第6時景(2) · 2) 建議的網站 2</li> <li>206-24 14.47.28</li> </ul>                                                                                                    | 期間内經查詢未畢業,亦未完<br>印離校單。<br>graduate_query php<br>④<br>■目訂連結 ● 発費的 Hotmail                                                                                                    | <ul> <li>▲ 網際網路</li> <li>「成離校(如離校狀態)</li> <li>● ● ▼ &lt; </li> <li>● ● ▼ </li> <li>● ● ▼ </li> <li>● ● ▼ </li> <li>● ● ▼ </li> <li>● ● ▼ </li> <li>● ● ▼ </li> <li>● ● ▼ </li> <li>● ● ▼ </li> <li>● ● ▼ </li> <li>● ● ▼ </li> <li>● ● ▼ </li> <li>● ● ▼ </li> <li>● ● ▼ </li> <li>● ● ▼ </li> <li>● ● ▼ </li> <li>● ● ● ▼ </li> <li>● ● ● ▼ </li> <li>● ● ● ● ▼ </li> <li>● ● ● ● ▼ </li> <li>● ● ● ● ● ▼ </li> <li>● ● ● ● ● ● ● ● ● ● ● ● ● ● ● ● ● ● ●</li></ul> | ₹,10<br>• 直接至<br>• • • 5                                 |
| ep3、狀況一<br>成離校單位辨<br><sup>僅案© 編輯© 輸<br/>☆ #的最要 論 □<br/>&amp; #業離校查詢 2011-</sup>                                                                                                    | <ul> <li>109/1/6~1/31</li> <li>建即可,不需列印</li> <li>203.64.173.87/-ecompus/Grad tableQuery/g</li> <li>現() 我的最爱(A) 工具() 説明</li> <li>建築的網站(2) @ 建議的網站 @</li> <li>06-24 14.47:28</li> </ul>                                                                                                    | <mark>期間内經查詢未畢業,亦未完</mark><br>印離校單。<br>gradwate_query php<br>@     @     @     @     @     @     @     @     @     @     @     @     @     @     @     @     @     @     @     @     @     @     @     @     @     @     @     @     @     @     @     @     @     @     @     @     @     @     @     @     @     @     @     @     @     @     @     @     @     @     @     @     @     @     @     @     @     @     @     @     @     @     @     @     @     @     @     @     @     @     @     @     @     @     @     @     @     @     @     @     @     @     @     @     @     @     @     @     @     @     @     @     @     @     @     @     @     @     @     @     @     @     @     @     @     @     @     @     @     @     @     @     @     @     @     @     @     @     @     @     @     @     @     @     @     @     @     @     @     @     @     @     @     @     @     @     @     @     @     @     @     @     @     @     @     @     @     @     @     @     @     @     @     @     @     @     @     @     @     @     @     @     @     @     @     @     @     @     @     @     @     @     @     @     @     @     @     @     @     @     @     @     @     @     @     @     @     @     @     @     @     @     @     @     @     @     @     @     @     @     @     @     @     @     @     @     @     @     @     @     @     @     @     @     @     @     @     @     @     @     @     @     @     @     @     @     @     @     @     @     @     @     @     @     @     @     @     @     @     @     @     @     @     @     @     @     @     @     @     @     @     @     @     @     @     @     @     @     @     @     @     @     @     @     @     @     @     @     @     @     @     @     @     @     @     @     @     @     @     @     @     @     @     @     @     @     @     @     @     @     @     @     @     @     @     @     @     @     @     @     @     @     @     @     @     @     @     @     @     @     @     @     @     @     @     @     @     @     @     @     @     @     @     @     @     @     @     @     @     @ | <ul> <li>▲ #\$\$\$#\$#\$</li> <li>点、離校(如離校狀態)</li> <li>● ● × ● Bing</li> <li>:</li> <li>:</li> <li>:</li> <li>:</li> <li>:</li> <li>:</li> <li>:</li> <li>:</li> </ul>                                                                                                    | ₹10<br>• 直接至                                             |
| ep3、狀況一<br>成離校單位辨<br><sup>僅案</sup> 編輯 (E) 條<br>☆ 我的 最愛 <b>(金)</b><br>☆ 果 離校重調 2011-                                                                                                    | <ul> <li>109/1/6~1/31</li> <li>理即可,不需列目</li> <li>2035417387/-ecanpusGraduateQuery/g</li> <li>現(1) 説明</li> <li>建造的網站(2)・ 2) 建議的網站 205-241447-28</li> </ul>                                                                                                    | 期間內經查詢未畢業,亦未完<br>印離校單。 produske_query php @D ■目訂連結 ● 强曹的 Hotmail 畢業離校查詢 班級: 學驗: 姓名 畢業狀態 【您目前尚未畢業!】如有疑問請治註冊(教務)                                                                                                    | <ul> <li>▲ 網際網路</li> <li>成離校(如離校狀態)</li> <li>● ● × ● Bing</li> <li>● ● × ● Bing</li> <li>● ● × ● ■ ● × ● ■ ● ● × ● ● ● × ● ● ● ■ ● ● × ● ● ● × ● ● ● × ● ● ● × ● ● ● × ● ● ● × ● ● ● × ● ● ● × ● ● ● × ● ● ● × ● ● ● × ● ● ● × ● ● ● × ● ● ● × ● ● ● × ● ● ● × ● ● ● × ● ● ● × ● ● ● × ● ● ● × ● ● ● × ● ● ● × ● ● ● × ● ● ● × ● ● ● × ● ● ● × ● ● ● × ● ● ● × ● ● ● × ● ● ● × ● ● ● × ● ● ● × ● ● ● × ● ● × ● ● ● × ● ● ● × ● ● ● × ● ● ● × ● ● ● × ● ● ● × ● ● ● × ● ● ● × ● ● ● × ● ● ● × ● ● ● × ● ● × ● ● ● × ● ● ● × ● ● ● × ● ● × ● ● ● × ● ● × ● ● × ● ● ● × ● ● ● × ● ● ● × ● ● ● × ● ● × ● ● × ● ● × ● ● × ● ● × ● ● × ● ● ● × ● ● × ● ● × ● ● × ● ● × ● ● ● × ● ● ● × ● ● ● × ● ● ● × ● ● × ● ● × ● ● × ● ● × ● ● × ● ● × ● ● × ● ● × ● ● × ● ● ● × ● ● × ● ● × ● ● × ● ● × ● ● ● × ● ● × ● ● × ● ● × ● ● × ● ● ● × ● ● × ● ● ● × ● ● ● × ● ● ● × ● ● ● × ● ● ● × ● ● ● × ● ● ● × ● ● ● × ● ● ● × ● ● ● × ● ● ● × ● ● ● × ● ● ● ● × ● ● ● ● ● ● ● ● ● ● ● ● ● ● ● ● ● ● ● ●</li></ul>                                                                                                    | ₹,10<br>• 直接至<br>• ○ · 5                                 |
| ep3、狀況一<br>成離校單位辨<br>▲案®編輯® 輸<br>◆ #的最要 論 □<br>▲ #業離校查詢 2011-                                                                                                    | <ul> <li>109/1/6~1/31</li> <li>理即可,不需列印</li> <li>203.64.173.87/-ecompus?orad uabeQuery/g</li> <li>現() 我的最爱(A) 工具(D) 說明</li> <li>建築的網站(2) · 2) 建議的網站 2</li> <li>06-24 14:47:28</li> </ul>                                                                                                    | <mark>期間内經查詢未畢業,亦未完</mark><br>印離校單。<br>gradwate_query php<br>@     @     @     @     @     @     @     @     @     @     @     @     @     @     @     @     @     @     @     @     @     @     @     @     @     @     @     @     @     @     @     @     @     @     @     @     @     @     @     @     @     @     @     @     @     @     @     @     @     @     @     @     @     @     @     @     @     @     @     @     @     @     @     @     @     @     @     @     @     @     @     @     @     @     @     @     @     @     @     @     @     @     @     @     @     @     @     @     @     @     @     @     @     @     @     @     @     @     @     @     @     @     @     @     @     @     @     @     @     @     @     @     @     @     @     @     @     @     @     @     @     @     @     @     @     @     @     @     @     @     @     @     @     @     @     @     @     @     @     @     @     @     @     @     @     @     @     @     @     @     @     @     @     @     @     @     @     @     @     @     @     @     @     @     @     @     @     @     @     @     @     @     @     @     @     @     @     @     @     @     @     @     @     @     @     @     @     @     @     @     @     @     @     @     @     @     @     @     @     @     @     @     @     @     @     @     @     @     @     @     @     @     @     @     @     @     @     @     @     @     @     @     @     @     @     @     @     @     @     @     @     @     @     @     @     @     @     @     @     @     @     @     @     @     @     @     @     @     @     @     @     @     @     @     @     @     @     @     @     @     @     @     @     @     @     @     @     @     @     @     @     @     @     @     @     @     @     @     @     @     @     @     @     @     @     @     @     @     @     @     @     @     @     @     @     @     @     @     @     @     @     @     @     @     @     @     @     @     @     @     @     @     @     @     @     @     @     @     @     @     @     @     @     @     @     @     @     @     @     @ | <ul> <li>▲ #\$\$\$#\$#\$</li> <li>点、離校(如離校狀態)</li> <li>● ● × ● Bing</li> <li>:</li> <li>:</li> <li:< li=""> <li:< li=""> <li>:</li> <li:< li=""></li:<></li:<></li:<></ul>                                                                                                    | ₹10<br>• 直接至                                             |
| ep3、狀況一<br>成離校單位辨<br><sup>(金)</sup> ← (金) http://<br><sup>(金)</sup> ← (金) http://<br><sup>(金)</sup> ← (金) http://<br><sup>(金)</sup> ← (金) http://<br><sup>(金)</sup> ← (金) http://<br><sup>(金)</sup> ← (金) http://<br><sup>(α)</sup> ← (3) http://<br><sup>(α)</sup> ← (3) http://<br><sup>(α)</sup> ← (                                                                                       | <ul> <li>109/1/6~1/31</li> <li>理即可,不需列印</li> <li>203 64.173.87/-ecompusGrad useQuery/g</li> <li>203 64.173.87/-ecompusGrad useQuery/g</li> <li>203 64.173.87/-ecompusGrad useQuery/g</li> <li>203 64.173.87/-ecompusGrad useQuery/g</li> <li>203 64.173.87/-ecompusGrad useQuery/g</li> <li>203 64.173.87/-ecompusGrad useQuery/g</li> <li>203 64.173.87/-ecompusGrad useQuery/g</li> <li>203 64.173.87/-ecompusGrad useQuery/g</li> <li>203 64.173.87/-ecompusGrad useQuery/g</li> <li>203 64.173.87/-ecompusGrad useQuery/g</li> <li>203 64.173.87/-ecompusGrad useQuery/g</li> <li>203 64.173.87/-ecompusGrad useQuery/g</li> <li>203 64.173.87/-ecompusGrad useQuery/g</li> <li>204 14.47.28</li> <li>206-24.14.47.28</li> <li>206-24.14.47.28<td>期間内經查詢未畢業,亦未完<br/>印離校單。 produske_query php @ □ ■目訂連結 ④ 强曹的 Hotmall E型業館校查詢 正 壁鵯: 姓名 ■報報: 姓名 ■業狀態 【您目前尚未畢業!】如有疑問請洽註冊(教務) 離校狀態 説明:</td><td><ul> <li>▲ #\$\$\$#\$#\$</li> <li>点、離校(如離校狀態)</li> <li>● ● × ● Bing</li> <li>● ● × ● Bing</li> <li>● ● × ● ● × ● ● ○ ● ○ ● ○ ● ○ ● ○ ● ○ ●</li></ul></td><td>₹10<br/>• 直接至</td></li></ul> | 期間内經查詢未畢業,亦未完<br>印離校單。 produske_query php @ □ ■目訂連結 ④ 强曹的 Hotmall E型業館校查詢 正 壁鵯: 姓名 ■報報: 姓名 ■業狀態 【您目前尚未畢業!】如有疑問請洽註冊(教務) 離校狀態 説明:                                                                                                    | <ul> <li>▲ #\$\$\$#\$#\$</li> <li>点、離校(如離校狀態)</li> <li>● ● × ● Bing</li> <li>● ● × ● Bing</li> <li>● ● × ● ● × ● ● ○ ● ○ ● ○ ● ○ ● ○ ● ○ ●</li></ul>                                                                                                    | ₹10<br>• 直接至                                             |
| ep3、狀況一<br>成離校單位辨<br>每<br>(                                                                                                    | <ul> <li>、109/1/6~1/31</li> <li>(2035417387/-ecompus?ord uabcQuery/g</li> <li>(2035417387/-ecompus?ord uabcQuery/g</li> <li>(2) 我的最爱(a) 工具() 說明</li> <li>(2) 梁 建議的網站 @</li> <li>(2) 梁 建議的網站 @</li> <li>(2) 2) 梁 建議的網站 @</li> <li>(2) 2(2) 2(2) 2(2) 2(2)</li> <li>(3) 2(2) 2(2) 2(2)</li> <li>(4) 47:28</li> </ul>                                                                                                    | <u>期間内經查詢未畢業</u> ,亦未完<br>和校單。<br>paduete_query php<br>@<br>自計連結 ● 発費的 Hormal<br>理業商 校査詢<br>野級: 姓名<br>畢業狀態<br>【您目前尚未畢業!]如有疑問請治註冊(教務)<br>離校狀態<br>読切:<br>1. 請於公告期限内至各單位辦理難較手續。                                                                                                    | <ul> <li>▲ #\$\$\$#\$\$\$</li> <li>「成離校(如離校狀態)</li> <li>● ● × ● Bing</li> <li>● ● × ● Bing</li> <li>● ● × ● ● ○</li> </ul>                                                                                                    | ₹10<br>• 直接至                                             |
| ep3、狀況一<br>成離校單位辨<br><sup>僅</sup> 案© 編輯© 物<br>☆ 我的最更 論<br>▲ 畢業離校宣詞 2011-                                                                                                    | <ul> <li>109/1/6~1/31</li> <li>理即可,不奮列印</li> <li>20364.17387-ecompusion use Quaryle</li> <li>現() 我的最爱(A) 工具(D) 說明</li> <li>建築的報站(A) - @) 建議的網站 @</li> <li>06-241447:28</li> <li>〇 畢業 難校.預證公告</li> <li>① 童出</li> </ul>                                                                                                    | 期間内經查詢未畢業,亦未完<br>印離校單。         Padatabe_query php         (B)         目目了連結 (1) 免費的 Hotmall         理業館校査詢         小級:       學號:       姓名         「取級:       學號:       姓名         「取級:       學號:       姓名         「取級:       學號:       姓名         「取級:       學號:       姓名         「取級:       學號:       姓名         「取級:       學號:       姓名         「取級:       學號:       姓名         「思知有疑問請洽註冊(教務)       (物務)         「離校狀態       (物務)         「請於公告期限內至各單位辦理離校手續。       (*, *, *, *, *, *, *, *, *, *, *, *, *, *                                                                                                    | <ul> <li>▲ #\$\$\$#\$#\$</li> <li>点、離校(如離校狀態)</li> <li>● ● ★ &lt; ● Bing</li> <li>● ● ★ </li> <li>● ● ★ </li> <li>● ● ★ </li> <li>● ● ★ </li> <li>● ● ★ </li> </ul>                                                                                                    | ₹,10<br>• 直接至<br>• · •                                   |
| ep3、狀況一<br>成離校單位辨<br>▲案© 編輯(E) 1011<br>● 我的母爱 会 I<br>会 畢業離校重詞 2011                                                                                                    | <ul> <li>109/1/6~1/31</li> <li>王里即可,不需列目</li> <li>203.64.173.87/-ecompus/Grad taskeQuery/g</li> <li>現() 我的最爱(a) 工具() 説明</li> <li>連結的網話(2)・ @ 建議的網話 @</li> <li>06-24 14:47:28</li> </ul>                                                                                                    | 期間內經查詢未畢業,亦未完<br>印離校單。         pattake query php         (2)         自訂連結 (2) 免費的 Hotmal            田業館校査詢         小級:       學案:         好級:       學案:         好級:       學家:       姓名         慶案:       姓名         職校狀態       【您目前尚未畢業!】如有疑問請治註冊(教務)         離校狀態       1.請於公告期限內至各單位辦理離校手續。         1.請於公告期限內至各單位辦理離校手續。         2. 「未完成事項說明」註記 "無",則不需辦理                                                                                                    | <ul> <li>▲ #\$\$\$##\$\$</li> <li>• ● ● × ● Bing</li> <li>● ● × ● Bing</li> <li>● ● × ● Bing</li> <li>● ● × ● ● ○ ● ○</li> <li>● ● × ● ● ○</li> <li>● ● × ● ● ○</li> <li>● ● × ● ● ○</li> <li>● ● × ● ● ○</li> <li>● ● × ● ● ○</li> <li>● ● × ● ● ○</li> <li>● ● × ● ● ○</li> <li>● ● × ● ● ○</li> <li>● ● × ● ● ○</li> <li>● ● × ● ● ○</li> <li>● ● × ● ● ○</li> <li>● ● × ● ● ● × ● ● ● ○</li> <li>● ● × ● ● ● × ● ● ● ○</li> <li>● ● × ● ● ● × ● ● ● ○</li> <li>● ● × ● ● ● × ● ● ● ○</li> <li>● ● ◆ × ● ● ● × ● ● ● ○</li> <li>● ● ◆ × ● ● ● × ● ● ● × ● ● ● ○</li> <li>● ● ◆ × ● ● ● × ● ● ● × ● ● ● ○</li> <li>● ● ◆ × ● ● ● × ● ● ● ○</li> <li>● ● ◆ × ● ● ● × ● ● ● × ● ● ● ● ○</li> <li>● ● ◆ × ● ● ● × ● ● ● × ● ● ● × ● ● ● ●</li></ul>                                                                                                    | ₹,10<br>• 直接至<br>• · · · · · · · · · · · · · · · · · · · |
| ep3、狀況一<br>成離校單位辨<br><sup>僅全 €</sup> @ http://<br><sup>描案©</sup> 編輯© 物<br><sup>★</sup> 我的最更 இ<br>▲ 果業離校查詢 2011-                                                                                                    | <ul> <li>109/1/6~1/31</li> <li>建即可,不奮列印</li> <li>20364.17387/-ecompus/Orad usb-Quary/g</li> <li>現() 我的最爱(a) 工具() 說明</li> <li>建築的報話(a) - @ 建議的網站 @</li> <li>06-2414.47:28</li> </ul>                                                                                                    | 期間內經查詢未畢業,亦未完<br>印離校單。         Predueste_query php         (B)         目目「連結 () 免費的 Hotmall         理業商推校查詢         小級:       學號:       姓名         「知級:       學號:       姓名         「取級:       學號:       姓名         「取級:       學號:       姓名         「取級:       學號:       姓名         「取級:       學號:       姓名         「取級:       學號:       姓名         「取級:       學號:       姓名         「思知有疑問請洽註冊(教務)       (物時)         「就明:       1.         1.       請於公告期限內至各單位辦理離校手續。         1.       1.         1.       第於公告期限內至各單位辦理離校手續。         1.       1.         2.       1.         1.       重於公告期限內至各單位辦理離校手續。         1.       1.         2.       1.         2.       1.         2.       1.         2.       1.         2.       1.         2.       1.         2.       1.         2.       1.         2.       1.         2.       1.         2.       1.                                                                                                    | <ul> <li>▲ #BE##BE</li> <li>「成離校(如離校狀態)</li> <li>● ● × ● Bing</li> <li>● ● × ● Bing</li> <li>● ● × ● ● ○ ● ○</li> <li>● ● × ● ● ○</li> <li>● ● × ● ● × ● ● ○</li> <li>● ● × ● ● ○</li> <li>● ● × ● ● ○</li> <li>● ● × ● × ● ● ● × ● ● ○</li> <li>● ● × ● × ● ● ● × ● ● ● ○</li> <li>● ● × ● ● ● × ● ● ● ○</li> <li>● ● × ● ● ● × ● ● ● × ● ● ○</li> <li>● ● × ● × ● ● ● ○</li> <li>● ● × ● ● ● × ● × ● ● ● ○</li> <li>● ● × ● × ● ● ● × ● ● ● ○</li> <li>● ● × ● × ● ● ● ○</li> <li>● ● × ● × ● ● ● ○</li> <li>● ● × ● × ● ● ● ○</li> <li>● ● ● × ● × ● ● ● ○</li> <li>● ● ● × ● ● ● × ● ● ● ● ○</li> <li>● ● ● × ● ● ● × ● ● ● ○</li> <li>● ● ● × ● ● ● × ● ● ● ● ○</li> <li>● ● ● × ● ● ● ● ● ● ● ● ● ● ● ● ● ● ● ●</li></ul>                                                                                                    | ₹,10<br>• 直接至<br>• · · · ·                               |
| ep3、狀況一<br>成離校單位辨<br><sup>●</sup> ●●●●●●●●●●●●●●●●●●●●●●●●●●●●●●●●●●●                                                                                                    | <ul> <li>109/1/6~1/31</li> <li>理即可,不需列印</li> <li>203.64.173.87/-ecompus/Graduate/Query/g</li> <li>現() 我的最爱(a) 工具() 説明</li> <li>連節的問話(2) ● 建議的網話 ●</li> <li>06-24 14.47.28</li> </ul>                                                                                                    | 期間内經查詢未畢業,亦未完<br>印離校單。         paduake_query php         GD         目目了連結 @ 强曹的 Hounal            田業留住校査詢          班報:       學號:         好級:       學號:         好級:       學號:         好級:       學號:         上       聖業狀態         【您目前尚未畢業!】如有疑問請洽註冊(教務)         離校狀態         1. 請於公告期限內至各單位辦理離校手續。         2. 「未完成事項說明」註記 "無",則不需辦理         主記:       *無完成事項說明」註記 "無",則不需辦理         「就明記       *無完成事項說明」註記 "無",則不需辦理                                                                                                    | <ul> <li>▲ #\$\$\$#\$\$\$</li> <li>点、離校(如離校狀態)</li> <li>● ● × ● Bing</li> <li>● ● × ● Bing</li> <li>● ● × ● ■ ● × ● ● ● × ● ● ● ● ● ● ● ● ●</li></ul>                                                                                                    | ₹,10<br>• 直接至<br>• · 5                                   |
| ep3、狀況一<br>成離校單位辨<br>每:2000 - 2014<br>(<br>##20 編輯(2) 第<br>(<br>##20 編輯(2) 第<br>(<br>##20 編輯(2) 第<br>(<br>##20 編輯(2) 第<br>(<br>##20 編輯(2) 第<br>(<br>##20 編輯(2) 第<br>(<br>##20 編輯(2) 第<br>(<br>##20 編輯(2) 第<br>(<br>##20 編輯(2) 第<br>(<br>##20 編<br>(<br>##20 編<br>(<br>##20 編<br>(<br>##20 編<br>(<br>##20 編<br>(<br>##20 編<br>(<br>##20 編<br>(<br>##20 編<br>(<br>##20 編<br>(<br>##20 編<br>(<br>##20 編<br>(<br>##20 )<br>(<br>##20 )<br>(<br>#20 )<br>(<br>##20 )<br>(<br>##20))<br>(<br>##20))<br>(<br>##20)) | <ul> <li>109/1/6~1/31</li> <li>理即可,不奮列印</li> <li>20354.173.87-ecompus? and uabeQuery/g</li> <li>現() 我的最爱(a) 工具() 説明</li> <li>連議的網站(2) @ 建議的網站(2)</li> <li>14.47:28</li> <li>05-2414.47:28</li> <li>○ 聖業 離校.預誌公告</li> <li>② 登出</li> </ul>                                                                                                    | 期間内經查詢未畢業,亦未完<br>印離校單。         pattered         pattered                                                                                                    | <ul> <li>▲ #\$\$\$#\$\$\$</li> <li>点、離校(如離校狀態)</li> <li>● ● × ● Bing</li> <li>● ● × ● Bing</li> <li>● ● × ● ● ○ ● ○</li> <li>● ● × ● ● ○ ● ○</li> <li>● ● × ● ● ○ ● ○</li> <li>● ● × ● ● ○ ● ○</li> <li>● ● × ● ● ○ ● ○</li> <li>● ● × ● ● ○</li> <li>● ● × ● ● ○</li> <li>● ● × ● ● ○</li> <li>● ● × ● ● ○</li> <li>● ● × ● ● ○</li> <li>● ● × ● ● ○</li> <li>● ● × ● ● ○</li> <li>● ● × ● ● ○</li> <li>● ● × ● ● ○</li> <li>● ● × ● ● ○</li> <li>● ● × ● ● ○</li> <li>● ● × ● ● ○</li> <li>● ● × ● ● ○</li> <li>● ● × ● ● ● ○</li> <li>● ● × ● ● ● ○</li> <li>● ● × ● ● ● ○</li> <li>● ● × ● ● ● ○</li> <li>● ● × ● ● ● ○</li> <li>● ● × ● ● ● ○</li> <li>● ● × ● ● ● ○</li> <li>● ● × ● ● ● ○</li> <li>● ● × ● × ● ● ● ○</li> <li>● ● × ● × ● ● ● ● ○</li> <li>● ● × ● ● ● × ● ● ● ● ○</li> <li>● ● × ● ● ● × ● ● ● ● ○</li> <li>● ● × ● ● ● × ● ● ● ● ● ○</li> <li>● ● ● × ● ● ● ● ○</li> <li>● ● × ● ● ● × ● ● ● ● ○</li> <li>● ● ● × ● ● ● ● ● ○</li> <li>● ● ● × ● ● ● ● ○</li> <li>● ● ● × ● ● ● ● × ● ● ● ● ● ○</li> <li>● ● ● × ● ● ● × ● ● ● ● ● ● ○</li> <li>● ● ● × ● × ● ● ● ● ● ● ● ● ● × ● ● ● ●</li></ul>                                                                                                    | • 直接至                                                    |

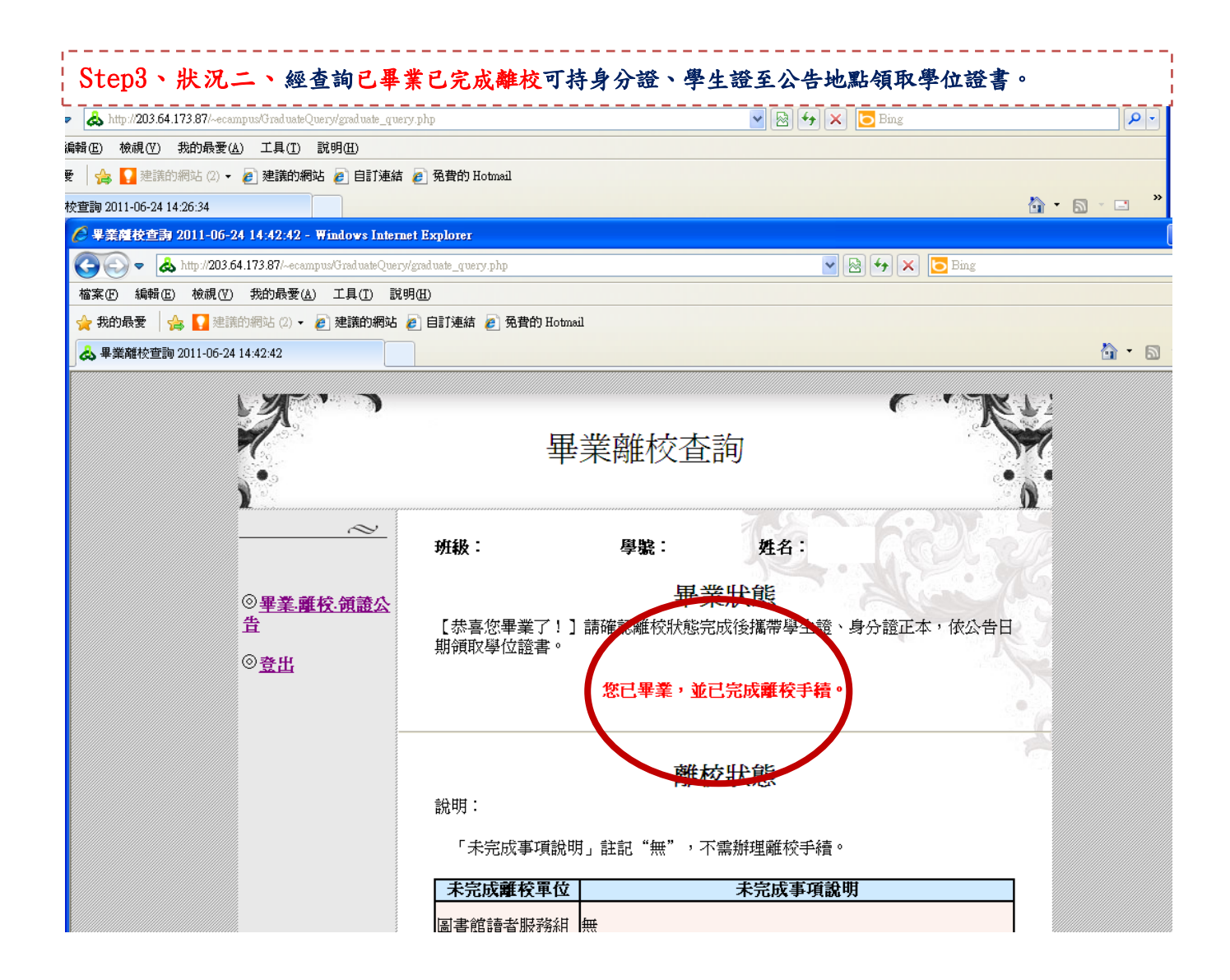

| Attp://203.64.173.87/~ecampus/Graduate | uery/graduate_query.php                                                    | V 🗟 49 X 🕒 Bing |
|----------------------------------------|----------------------------------------------------------------------------|-----------------|
| 编輯(E) 檢視(Y) 我的最愛(A) 工具(T)              | 說明曲                                                                        |                 |
| そ 🛛 🍰 🌄 建議的網站 (2) 👻 💋 建議的網             | 站 🙋 自訂連結 🏉 免費的 Hotmail                                                     |                 |
| 校查詢 2011-06-24 14:26:34                |                                                                            |                 |
|                                        | 畢業離校查詢                                                                     |                 |
| N. 1                                   |                                                                            | •               |
| $\sim$                                 | 7.9                                                                        |                 |
|                                        | 班級: 學號: 姓名                                                                 |                 |
| ◎男妻 離抗 優勢                              | 畢業吐能                                                                       |                 |
| ♡ <u>Ŧ耒·離牧·</u> 頭壺:<br>告               | 【恭喜您畢業了!】請確認維校狀態完成後攜帶                                                      | 學主誇、身分證正本,依公告日  |
| ◎春出                                    | 期領取學位證書。                                                                   |                 |
| - 2014                                 | <b>万</b> 旧離校開                                                              |                 |
|                                        | 中又19月1日代                                                                   |                 |
|                                        |                                                                            | 1               |
|                                        | · · · · · · · · · · · · · · · · · · ·                                      |                 |
|                                        |                                                                            |                 |
|                                        |                                                                            |                 |
|                                        | <ol> <li>1.芯向木元成離役手續,請列印離役単,至各里</li> <li>2.「未完成事項說明」註記"無",則不需辦理</li> </ol> | 単1公規キ≠里。<br>里。  |
|                                        | 半宫成離於爾位   半宫成                                                              | 期代資本            |
|                                        |                                                                            |                 |
|                                        | 圖書 貼 謂 百 版 扔 舶 一                                                           |                 |
|                                        | 學務處衛生保健組 無                                                                 |                 |
|                                        | 開設はたいする声明                                                                  |                 |
|                                        | 之前的 <u>资料和资料</u> 和资料                                                       |                 |

Step3、狀況三、109/1/31 之後,經查詢已畢業尚未完成離校(如離校狀態),須先列印離校單辦理離

\_\_\_\_

|                                 | 國立聯合大學 學士班畢業生 離校單<br>圖新增印表機<br>▲ Adobe PDF ▲ IPD21 |  |        |    |                 |        |         |   |                                            |                                  | let 8150 PCL 6-2 |                         |
|---------------------------------|----------------------------------------------------|--|--------|----|-----------------|--------|---------|---|--------------------------------------------|----------------------------------|------------------|-------------------------|
| 學制學系         學號         姓名      |                                                    |  |        |    |                 |        | 性別      |   | HP Lase:                                   | Jet 8150 PCL 6                   | 🍯 Microsoft      | Office Document Image ¥ |
| 通訊處                             | 通訊處                                                |  |        |    |                 |        |         |   | X態: 第<br>位置:                               | 尤緒                               | 列印码              | →<br>削檔案(F) 喜好設定(R)     |
| 住家電話                            |                                                    |  |        | 成任 | ###-### 1=1 #PH |        |         |   | 註解:                                        |                                  |                  | 琴找印教儀世                  |
| 行動電話                            |                                                    |  |        |    | 牧口册             | 100:#( | 76月24日  |   | ● 全部(L)                                    | P(T) ○ 本百(II)                    | 份數(二):           | 1 😂                     |
| 未完成離                            | 未完成離校單位                                            |  | 未完成事項謝 | 朝  |                 | 會辦單位核章 |         |   | <ul> <li>○ 頁(G):</li> <li>請輸入一個</li> </ul> | □①  ○本頁回<br>□<br>□<br>頁碼或單一分頁範圍。 |                  | 123 123                 |
| 1.學務處生涯發展與諮商<br>輔導中心 和消 未完成離校問卷 |                                                    |  |        |    |                 |        | 取消 套用 🔬 |   |                                            |                                  |                  |                         |
| 2.圖書館讀者服務組 逾期罰款未繳               |                                                    |  |        |    |                 |        |         |   |                                            |                                  |                  |                         |
| 1. 總回學生證、查驗身分證。     2. 領取學位證書。  |                                                    |  |        |    |                 |        |         |   |                                            |                                  |                  |                         |
| 附記:                             | 附記:                                                |  |        |    |                 |        |         |   |                                            |                                  |                  |                         |
|                                 |                                                    |  |        |    | 🛛 😜 網際          | 祭網路    |         | • | 100% • 🧮                                   | 1                                |                  |                         |
|                                 | 圖書館讀者服務組 逾期罰款未繳                                    |  |        |    |                 |        |         |   |                                            |                                  |                  |                         |
|                                 | 學務處衛生保健組 無                                         |  |        |    |                 |        |         |   |                                            |                                  |                  |                         |
|                                 | 学士研<br>Wad                                         |  |        |    |                 |        |         |   |                                            | 畢業、離校狀態學生                        | 查詢操作說明 [相容       | 莫式] - Microsoft 00% 👻   |